## Managing your New Faculty Profile

To manage your New Faculty Profile please follow the order of the steps below. You will first need to set a password for your faculty profile account. If you have already know your new password, proceed to step 8.

You will also be able to upload your Picture.

- 1. Start on the Front Page of the Schools Website: <u>http://www.dlsph.utoronto.ca</u>
- 2. Click on the link Faculty Login

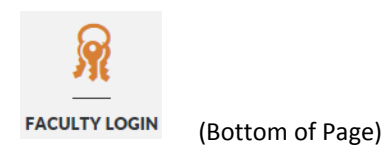

3. Click on "Request New Password" (if you have not already requested a new password)

| llser ac | count               |  |
|----------|---------------------|--|
| 0301 00  | count               |  |
| Username | or e-mail address * |  |
|          |                     |  |

- 4. Enter your Faculty e-mail address (if you have several e-mail addresses and are unsure of which email address was used for your account please contact <u>Adrian Gomes</u> <u>a.gomes@utoronto.ca</u>)
- 5. Click on E-mail new password.

| User account                 |  |
|------------------------------|--|
| Username or e-mail address * |  |
| E-mail new password          |  |

- You will receive an e-mail with a link to reset your password to a new password. (CHECK YOUR SPAM/ JUNK FOLDER – Just in case)
- 7. FOR FUTURE access, please note your USERNAME in the e-mail that you receive, see image below. It is generally your first initial and last name (as one word):

| Repla             | cement login information for adrian at Dalla Lana School of Public Health                                                     |
|-------------------|----------------------------------------------------------------------------------------------------|
| a.gom             | es@utoronto.ca                                                                                                    |
| O Extra           | line breaks in this message were removed.                                                                                     |
| ient M            | on 04/03/2013 10:11 AM                                                                                                    |
| adrian            | kian Gomes                                                                                                    |
| A requ            | aest to reset the ussword for your account has been made at Dalla Lana School of Public Health.                               |
| You m<br>brows    | ay now log in by clicking this link or copying and pasting it to your<br>er:                                                  |
| http://           | /www.disph.utoronto.ca/user/reset/33/1362409864/6XigaR7ubpGtgtaskD1xPtfMio6dKluuR6LgC33                                       |
| This lin<br>happe | ik can only be used once to log in and will lead you to a page where you can set your password. It en<br>in if it's not used. |
| Dall              | a Lana School of Public Health team                                                                                           |

8. Now using the (same) link on the DLSPH website front page, Login to manage your profile.

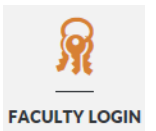

9. Login:

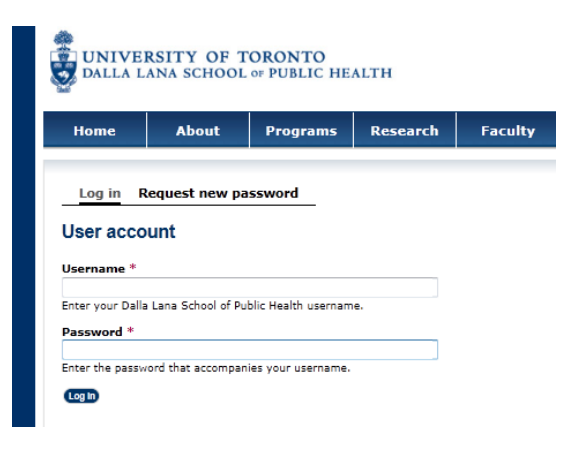

10. Click on "Edit Your Faculty Profile" VERY TOP left in the Grey Bar.

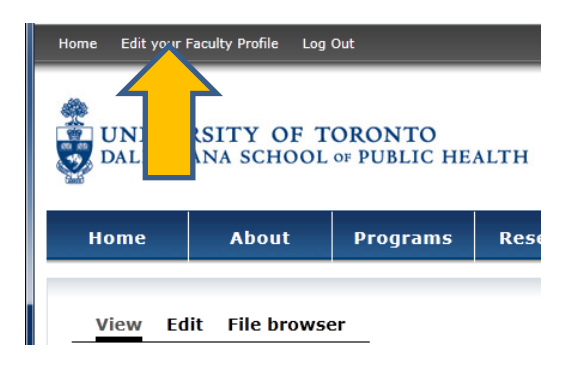

11. Next, click on "Edit" under Operations

| Faculty Profile | Author's Username | Updated On                     | Operations |
|-----------------|-------------------|--------------------------------|------------|
| test3           | Test3             | Tuesday, June 12, 2012 - 15:37 | Edit       |

## 12. <u>Uploading your Picture</u> on your "Edit Faculty Profile "USERNAME" $\rightarrow$

- i. Click on "Browse", select your picture
- ii. Then click on "Upload"

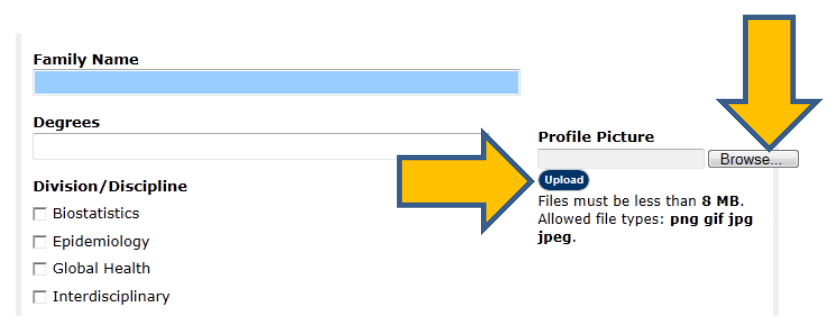

13. After you've finished making changes / updates Click on "Save" at the bottom of the page -.

| Те | xt format Full                  | HTML 💌                                                     | More information ab            |
|----|---------------------------------|------------------------------------------------------------|--------------------------------|
| :  | Web page addr<br>Lines and para | resses and e-mail addresses<br>graphs break automatically. | turn into links automatically. |
|    |                                 |                                                            |                                |

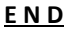